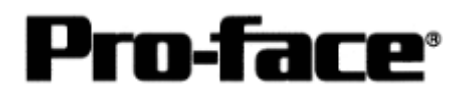

# Connecting Rockwell (Allen-Bradley) PLC

## MicroLogix 1200/1500 Series Serial

### Communication Setting Sample

MicroLogix 1200/1500 Series

| GP Sett           | ings         | PLC Settings     |                 |  |  |  |
|-------------------|--------------|------------------|-----------------|--|--|--|
| Speed             | 19200bps     | Baud Rate        | 19200bps        |  |  |  |
| Data Length 8bits |              | -                | -               |  |  |  |
| Stop Bit          | 1bit         | -                | -               |  |  |  |
| Parity            | Even         | Parity           | Even            |  |  |  |
| Flow Control      | ER (DTR/CTS) | -                | -               |  |  |  |
| SIO Type          | RS-232C      | -                | -               |  |  |  |
| DH Address GP     | 0 to 254     | Node Address     | 0 to 254        |  |  |  |
| DH Address PLC*1  |              |                  |                 |  |  |  |
| SIO Type          | RS-232C      | -                | -               |  |  |  |
| -                 | -            | Driver           | DF1 Half Duplex |  |  |  |
|                   |              |                  | Slave           |  |  |  |
| -                 | -            | Control Line     | No Handshaking  |  |  |  |
| -                 | -            | Error Detection  | BCC             |  |  |  |
| -                 | -            | EOT Suppression  | Not Checked     |  |  |  |
| -                 | -            | Duplicate Packed | Not Checked     |  |  |  |
|                   |              | Detect           |                 |  |  |  |
| -                 | -            | Poll Timeout     | 3000            |  |  |  |
| -                 | -            | Message Retries  | 3               |  |  |  |
| -                 | -            | Pre Transmit     | 0               |  |  |  |
|                   |              | Delay            |                 |  |  |  |

### \*1 Set with same address for [DH Address GP] and [DH Address PLC]

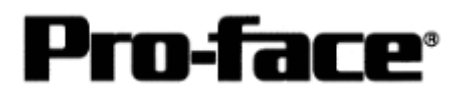

#### Communication Settings [PLC]

Two programs are required for MicroLogix PLC communication settings.

- 1. RSLinx Software to connect PLC and PC with RSLogix500 installed (Ver.2.41.00 is used in this sample.)
- 2. RSLogix500 Ladder Software

(Ver.5.20.00 is used in this sample.)

- \* Communication Settings on RSLogix500 Please connect PLC and PC with RSLinx before creating a ladder. (Contact Rockwell Automation, Inc. for more details.)
- 1) Start up RSLogix500.
- 2) Select the CPU type

| Select Processor 1                                                                                                    | уре                                                                                             |                                                      |                                                              |                                                                                                 |                            |              |          | <u>×</u> |
|----------------------------------------------------------------------------------------------------|-------------------------------------------------------------------------------------------------|------------------------------------------------------|--------------------------------------------------------------|-------------------------------------------------------------------------------------------------|----------------------------|--------------|----------|----------|
| Pr                                                                                                    | ocessor Name:                                                                                   | UNTITLED                                             |                                                              |                                                                                                 |                            |              |          | ОК       |
| 1747-L552B                                                                                                    | 5/05 CP                                                                                         | U – 32K                                              | Mem.<br>Mem                                                  | 0S501                                                                                           | Series                     | C            | <u> </u> | Cancel   |
| 1747-L553<br>1747-L553                                                                                                    | 5/05 CP                                                                                         | J - 64K<br>J - 32K                                   | Mem.                                                         | OS501                                                                                           | JEFTES                     | 0            |          | Help     |
| 1747-I551<br>1747-I553<br>1747-I552<br>1747-I551<br>1747-I543C<br>1747-I542C<br>1747-I541C<br>1747-I543<br>1747-I542B<br>1747-I541 | 5/05 CP<br>5/05 CP<br>5/05 CP<br>5/04 CP<br>5/04 CP<br>5/04 CP<br>5/04 CP<br>5/04 CP<br>5/04 CP | $\begin{array}{rrrrrrrrrrrrrrrrrrrrrrrrrrrrrrrrrrrr$ | Mem.<br>Mem.<br>Mem.<br>Mem.<br>Mem.<br>Mem.<br>Mem.<br>Mem. | OS501<br>OS500<br>OS500<br>OS500<br>OS401<br>OS401<br>OS401<br>OS401<br>OS401<br>OS401<br>OS401 | Series<br>Series<br>Series | ссс          | <u> </u> |          |
| Communication se<br>Driver                                                                                                    | ettings<br>Proce                                                                                | ssor Node:                                           |                                                              |                                                                                                 | Re                         | ply Timeout: |          |          |
| AB_DF1-1                                                                                                    | <b>-</b> 1                                                                                      | Decimal (=<br>Octal)                                 | 1                                                            | /ho Active                                                                                      |                            | 0 (Se        | c.)      |          |

Communication Settings can be left by default.

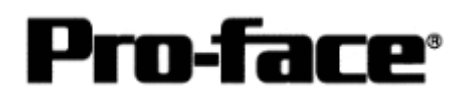

3) Click [ Channel Configuration ] .

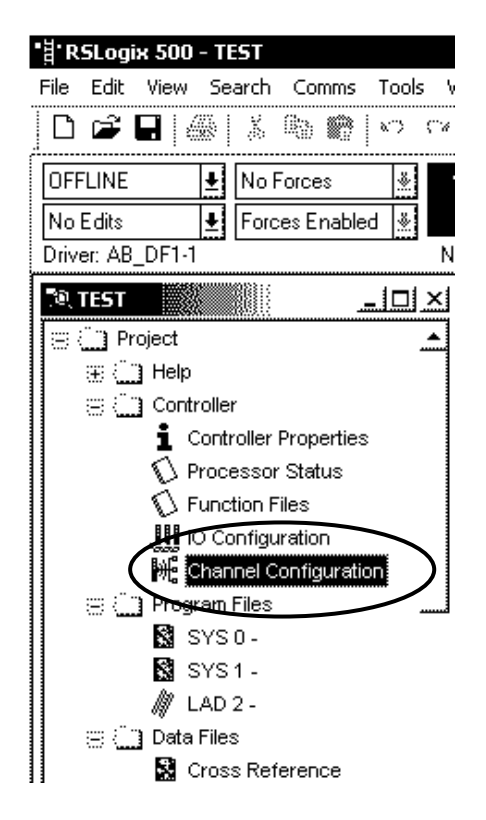

4) A dialog box will appear. Then double-click the [Channel 0] tab and set the channel.

| Channel Configuration                               |                                        |                      |                   | ×          |
|-----------------------------------------------------|----------------------------------------|----------------------|-------------------|------------|
| General Channel 0                                   |                                        |                      |                   | 1          |
| Driver DF1 Half Duplex<br>Baud 19200<br>Parity EVEN | Slave Node                             | Address<br>(decimal) |                   |            |
| Protocol Control                                    |                                        |                      |                   |            |
| Control Line No Handshak                            | ng                                     | <u> </u>             | Poll Timeout (x20 | 1 ms) 3000 |
| Error Detection BCC<br>F EO<br>F Du                 | T Suppression<br>plicate Packet Detect | <u> </u>             | Message Re        | tries 3    |
|                                                     |                                        | Pre T                | ransmit Delay (x1 | ms) 0      |
|                                                     | ОК                                     | Cancel               | Apply             | Help       |

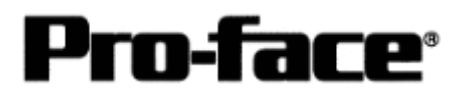

| Setting Item     | Setting Detail  | Remark                                              |
|------------------|-----------------|-----------------------------------------------------|
| Baud Rate        | 19200bps        |                                                     |
| Parity           | Even            |                                                     |
| Communication    | DF1 Half-Duplex |                                                     |
| Driver           |                 |                                                     |
| Duplicate Packet | Disable         | System cannot be operated with other                |
| Detection        |                 | settings.                                           |
| Error Detection  | BCC             | System cannot be operated with other                |
|                  |                 | settings.                                           |
| Control Line     | No Hand shaking | System cannot be operated with other                |
|                  |                 | settings.                                           |
| Station Address  | 0 to 255        | Set with the same address as DH GP<br>Address of GP |

\* Other settings can be left by default.

Click the [OK] button after complete the settings.

Download the driver settings. Click [OFFLINE] and select [Download...].

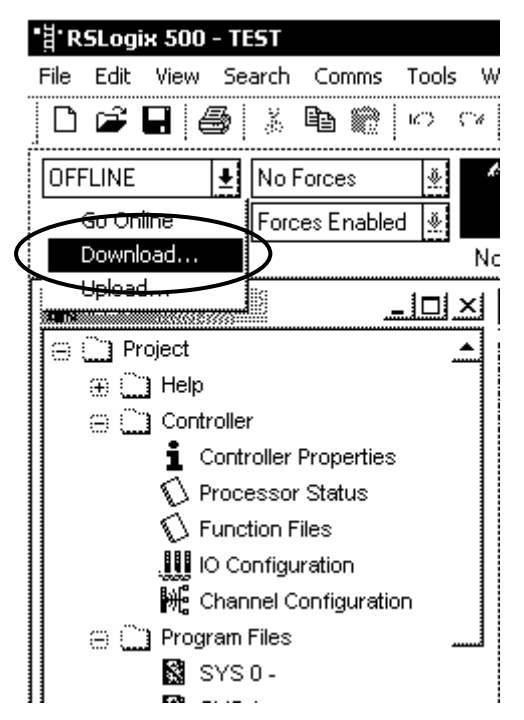

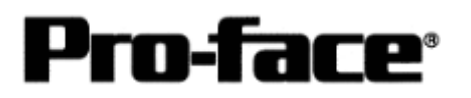

The dialog box as below will be displayed, and then click the [OK] button.

| Revision Note                                                               | ×      |
|-----------------------------------------------------------------------------|--------|
| Do not prompt me for revision notes again. Path: C:\WORKING FOLDER\TEST.RSS | OK     |
| Revision Note Version: 0                                                    | Cancel |
|                                                                             |        |
| File PLC Information<br>Processor Name : UNTITLED Station # : 1d            |        |
| Processor Type : Bul. 1764 Micrologix 1500 LSP Series C                     |        |

The following alert dialog box will appear, and then click [Yes].

| RSLogix : | 500                                                                                                    | $\geq$ |
|-----------|----------------------------------------------------------------------------------------------------|--------|
| ⚠         | Downloading Program<br>(UNTITLED) for Bul.1764 Micrologix 1500 LSP Series<br>To<br>(UNTITLED) Bul.1764 Micrologix 1500 LSP Series C<br>Driver:AB_DF1-1 at Node:1 | ; C    |
|           | Are you sure you want to proceed with Download?                                                                                                    |        |
|           |                                                                                                    |        |

The below dialog box warning "Loss of communication on CURRENT channel (CH0) will occur." will be displayed, and then click [Apply].

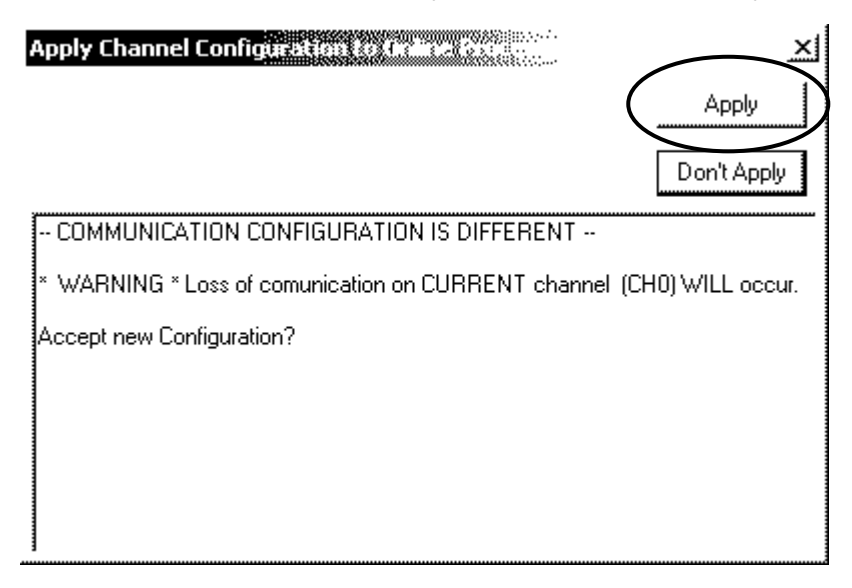

The port settings for MicroLogix 1200/1500 are completed.

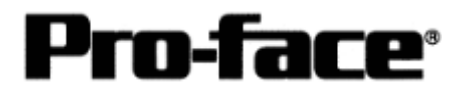

#### Note)

When redownloading a project, please be noted that you may not be able to download it because 0 Channel of PLC has been changed to the port settings to communicate to GP.

In case to redownload it, open the cover on MicroLogix 1200/1500 and press the communication toggle push button. After pressing the button, the communication settings of the RS-232C port on the Base Unit will be the default settings.

Confirm that PLC is recognized on RSLINX before redownloading.

| Setting Item            | Setting Detail  |
|-------------------------|-----------------|
| Protocol                | DF1 Full-Duplex |
| Baud Rate               | 19,200 bps      |
| Parity                  | none            |
| Stop Bits               | 1bit            |
| Node Address            | 1               |
| Control Line            | No Hand shaking |
| Error Detection         | CRC             |
| Embedded Responses      | auto detect     |
| Duplicate Packet Detect | enable          |
| ACK Timeout             | 50 Counts       |
| NAK Retries             | 3 retries       |
| ENQ Retries             | 3 retries       |

Default Communication Settings of RS-232C Port on Base Unit

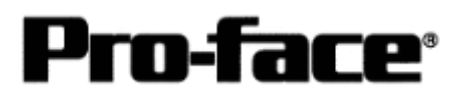

#### Assigning Devices

With Rockwell PLC, the required arrays and number of elements are assigned on RSLogix500. If you connect it to GP/GLC without assigning here, a host communication error will occur.

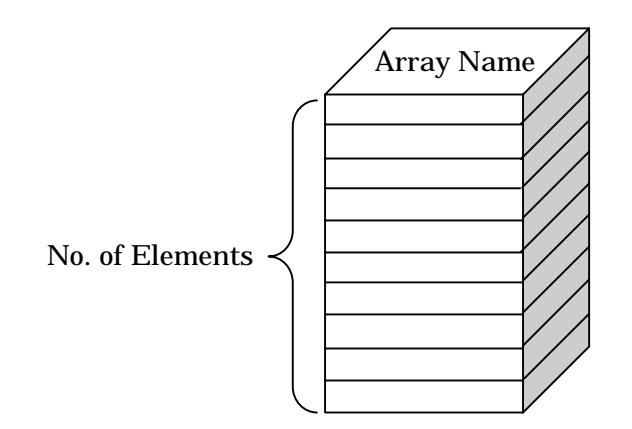

[File Type]

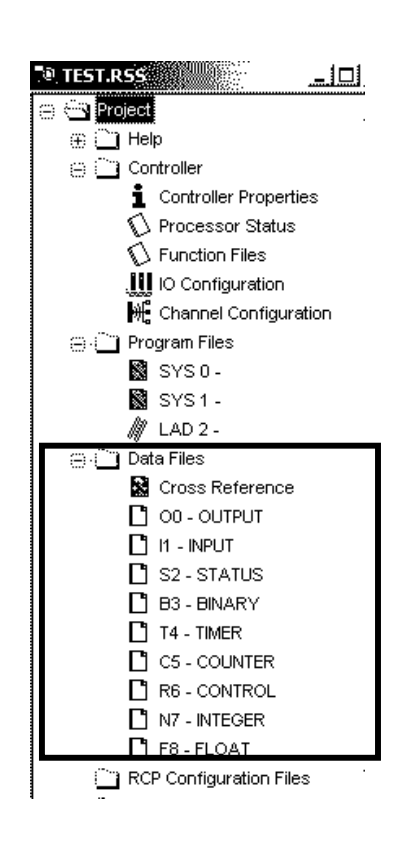

The project file has array types and array numbers as left.

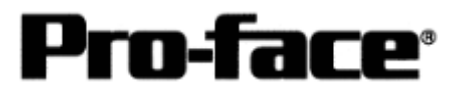

L CO-COORTER

R6 - CONTROL

| 23 | Data   | File N7 (de | :) INTEG | ER      |   | 8           |    |   |      |                      | -D×      |   |
|----|--------|-------------|----------|---------|---|-------------|----|---|------|----------------------|----------|---|
| Of | fset   | C           | 1        | 2       | 3 | 4           | 5  | 6 | 7    | 8                    | 9        |   |
| N7 | 2:0    | <u> </u>    |          |         |   |             |    |   |      |                      |          |   |
|    |        |             |          |         |   |             |    |   |      |                      |          | Ì |
|    |        |             |          |         |   |             |    |   |      |                      |          | i |
|    |        |             |          |         |   |             |    |   |      |                      |          |   |
| 4  |        |             |          |         |   |             |    |   |      |                      | ЪЕ       |   |
|    |        | N7:0        |          |         |   |             |    |   | Radi | <sub>X:</sub> Decima | · _      |   |
| SJ | ymbol: |             |          |         |   |             |    |   |      | Colum                | ns: 10 💌 |   |
| D  | esc:   |             |          |         |   |             |    |   |      |                      |          |   |
| N7 |        | -  <br>-    | Prop     | oerties |   | <u>U</u> sa | ge |   | Hel  | P                    |          |   |

Only one element exists by default. Because N array to which the system start address is assigned needs 20 elements, it is necessary to increase elements.

To increase these elements, start setting as left.

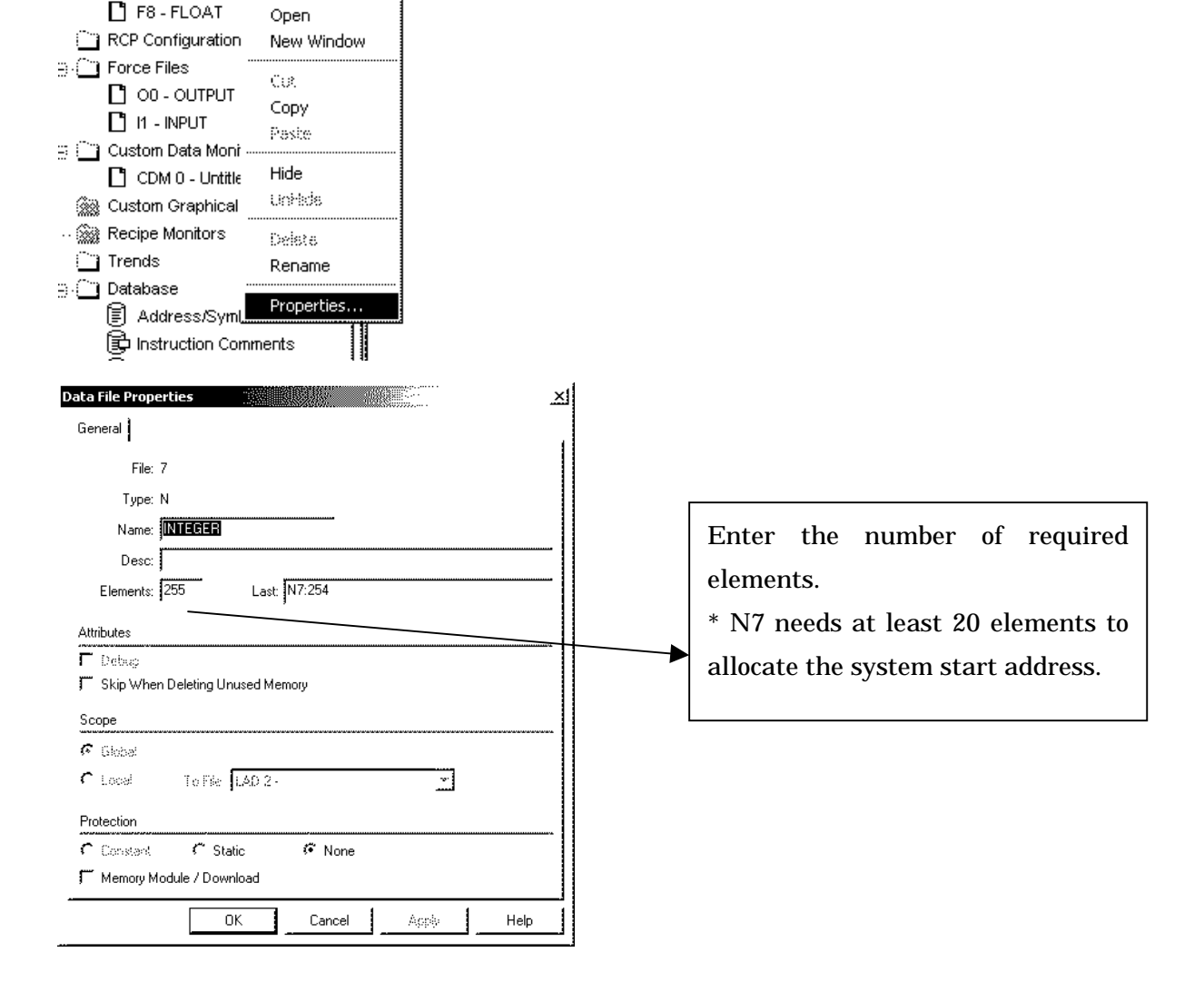

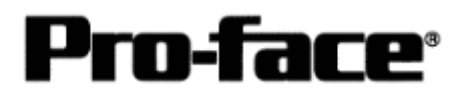

| 📳 Data File N            | 17 (dec)              | INTEGE | 8 |   |   |   |   |      |          | <u>-101 ×</u> |  |
|--------------------------|-----------------------|--------|---|---|---|---|---|------|----------|---------------|--|
| Offset                   | 0                     | 1      | 2 | 3 | 4 | 5 | 6 | 7    | 8        | 9             |  |
| N7:150                   | 0                     | 0      | 0 | 0 | 0 | 0 | 0 | 0    | 0        | 0 🔺           |  |
| N7:160                   | 0                     | 0      | 0 | 0 | 0 | 0 | 0 | 0    | 0        | 0             |  |
| N7:170                   | 0                     | 0      | 0 | 0 | 0 | 0 | 0 | 0    | 0        | 0             |  |
| N7:180                   | 0                     | 0      | 0 | 0 | 0 | 0 | 0 | 0    | 0        | 0             |  |
| N7:190                   | 0                     | 0      | 0 | 0 | 0 | 0 | 0 | 0    | 0        | 0             |  |
| N7:200                   | 0                     | 0      | 0 | 0 | 0 | 0 | 0 | 0    | 0        | 0             |  |
| N7:210                   | 0                     | 0      | 0 | 0 | 0 | 0 | 0 | 0    | 0        | 0 I           |  |
| N7:220                   | 0                     | 0      | 0 | 0 | 0 | 0 | 0 | 0    | 0        | 0             |  |
| N7:230                   | 0                     | 0      | 0 | 0 | 0 | 0 | 0 | 0    | 0        | 0             |  |
| N7:240                   | 0                     | 0      | 0 | 0 | 0 | 0 | 0 | 0    | 0        | 0             |  |
| N7:250                   | 0                     | 0      | 0 | 0 | 0 |   |   |      |          | ÷             |  |
| ,<br>                    |                       |        |   |   |   |   |   |      |          | ĿĒ            |  |
| N7:25                    | 54                    |        |   |   |   |   |   | Radi | x Decima | - I           |  |
| Symbol:                  | Symbol: Columns: 10 - |        |   |   |   |   |   |      |          |               |  |
| Desc:                    | Desc:                 |        |   |   |   |   |   |      |          |               |  |
| N7 Properties Usage Help |                       |        |   |   |   |   |   |      |          |               |  |

As you can see left, 255 elements have been created in N7.

### [Creating New Array]

It is possible to create multiple arrays with Rockwell PLC.

e.g. )

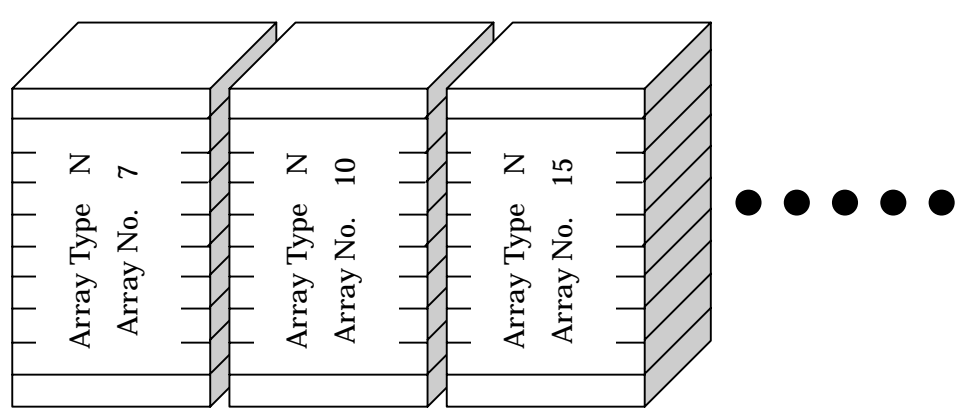

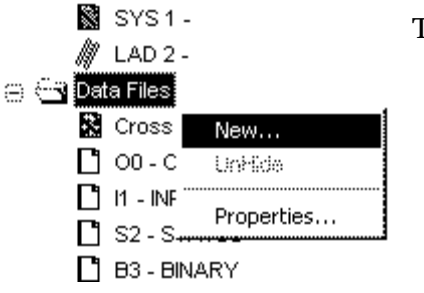

To start creating new arrays, follow as left.

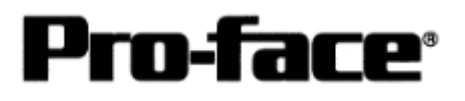

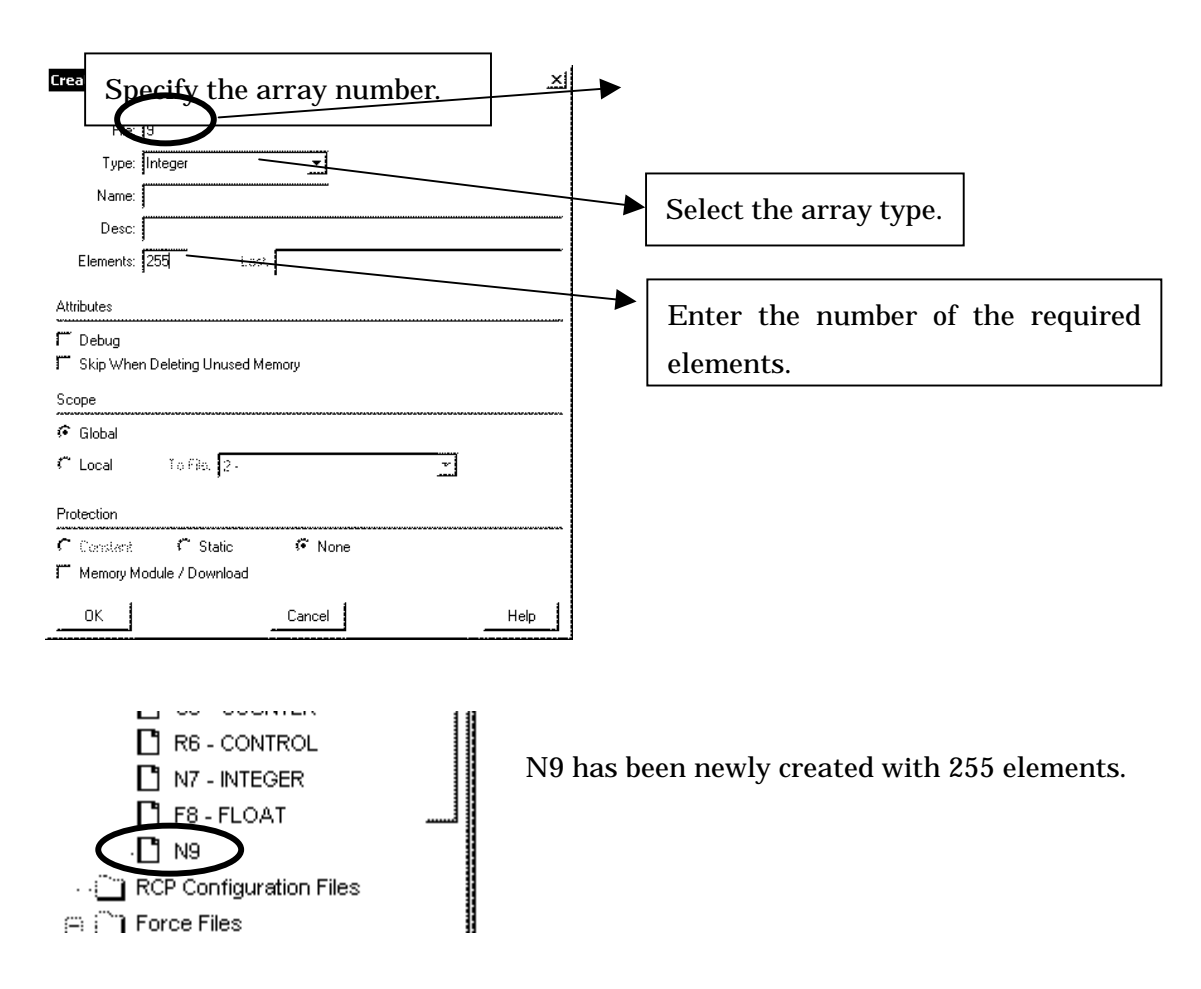

Following this way, create arrays and elements towards each array type.

Duplication of array numbers following array type is not allowed. For example, you cannot create such as N15, B15.